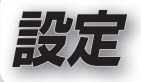

| 利用に応じた設定に変える        | 164 |
|---------------------|-----|
| ナビ設定を変更する           | 164 |
| システム設定を変更する         | 172 |
| ナビ設定をお買い上げ時の状態に戻すには | 174 |

### ■本章では、歩行モードと車モードで機能が異なる場合、下記のアイコンで区分しています。

(歩):歩行モードのみに該当する機能です。

(車):車モードのみに該当する機能です。

# ナビ設定を変更する

利用に応じた設定に変える

## お知らせ

- 設定項目には歩行モード専用・車モード専用の設定がありますが、おでかけウォークの設定に関わらず 全ての項目を変更できます。
- ナビ設定をお買い上げ時の状態に戻すには→P.174

情報/設定メニュー (P.45)から、ナビ設定を選ぶ

|                         |                                                                                                    |    |          | ,                  |                                                                                                    |                  |  |  |  |
|-------------------------|----------------------------------------------------------------------------------------------------|----|----------|--------------------|----------------------------------------------------------------------------------------------------|------------------|--|--|--|
|                         | 項目                                                                                                    | 関連 | E−ド<br>● |                    | 設定内容                                                                                                    |                  |  |  |  |
| <b>メ1</b><br>(P.4<br>アウ | イ <b>ンメニュー左右切換</b><br>14)<br>インメニューのレイ<br>7トを設定                                                                                                    | 0  | _        | ●自動<br>● <b>手動</b> | <ul> <li>●自動 本機を左右に傾けるとメインメニューが右手用/左手用に自動的に切り換わる。</li> <li>●手動 メインメニューに左右切換スイッチが表示される。(自動では切り換わりません)・切換のしかた→P.44</li> </ul>                                                                                                    |                  |  |  |  |
| <b>街</b> (P.現を街す        | <b>セみスコーブ自動起動</b><br>121)<br>E地画面表示中、本機<br>重直に立てた場合に<br>をみスコープを起動<br>5/しないを設定                                                                                                    | 0  | _        | ●す る<br>●しない       | 本機を垂直に立てると街並みスコープが起動する。<br>本機を垂直に立てても街並みスコープは起動しない。                                                                                                    |                  |  |  |  |
| おでかけウォーク設定              | <ul> <li>歩行速度         <ul> <li>(到着予想時刻計算用)</li> </ul> </li> <li>案内音声         <ul> <li>(P.112)</li> </ul> </li> <li>初期探索条件         <ul> <li>通常使用するルート</li> <li>探索の条件を設定</li> </ul> </li> <li>オートリルート         <ul> <li>(P.111)</li> </ul> </li> </ul> | 0  |          | <u>変更する</u><br>を選ぶ | <ul> <li>▼で平均速度を設定する。</li> <li>1 km/h~ 4 km/h~ 20 km/h</li> <li>する ルート音声案内される。</li> <li>しない ルート音声案内されず、効果音のみ出力される。</li> <li>効果音 ルート音声案内されず、効果音のみ出力される。</li> <li>おまかせ ●屋根あり ●歩き易さ</li> <li>カロリー消費 ●にぎやか を選ぶ</li> <li>・探索条件の内容については、P.94をご覧ください。</li> <li>する ルートからはずれても、自動的に再探索しない。</li> </ul> | <b>完了</b><br>を選ぶ |  |  |  |

# ナビ設定を変更する(続き)

|                             | 項目                                                | 関連         | E−ド<br>●   |                      | 設定内容                                                                               |            |
|-----------------------------|---------------------------------------------------|------------|------------|----------------------|------------------------------------------------------------------------------------|------------|
| <b>2D</b><br>ノー<br>ワイ<br>地図 | <ul> <li>         ・         ・         ・</li></ul> | 0          | 0          | ●す る<br>●しない         | ノースアップ時、フロントワイド表示される。<br>ノースアップ時、フロントワイド表示されない。                                    |            |
| <b>2D</b><br>ヘデ<br>ワイ       | <ul> <li>         ・         ・         ・</li></ul> | 0          | 0          | ● <b>す る</b><br>●しない | ヘディングアップ時、フロントワイドで表示される。<br>ヘディングアップ時、フロントワイドで表示されない                               | 0          |
|                             | 昼の地図色                                             | <b>%</b> 1 | <b>%</b> 1 |                      | ●ノーマル ●フレッシュ ●ウォーム ●街歩き<br>●お散歩 を選ぶ<br>(お買い上げ時の設定:<br>歩行モード 街歩き、車モード フレッシュ)        |            |
| 地図力                         | 夜の地図色                                             | <b>%</b> 1 | <b>%</b> 1 | 亦声ナス                 | ●ノーマル ●フレッシュ ●ウォーム ●街歩き<br>●お散歩 を選ぶ<br>(お買い上げ時の設定:<br>歩行モード 街歩き、車モード フレッシュ)        | <b>5</b> 7 |
| スタマ                         | <b>地図強調表示</b><br>(P.48)                           | 0          | 0          | 変更するを選ぶ              | <ul> <li>する</li> <li>地図強調表示で表示される。</li> <li>しない</li> <li>地図強調表示で表示されない。</li> </ul> | 元」<br>を選ぶ  |
| イブ                          | <b>ルート色</b> (P.53)                                | <b>%</b> 1 | <b>%</b> 1 |                      | ● 青 ● 黄 ● 赤 ● 緑 を選ぶ                                                                |            |
|                             | 現在地マーク<br>(P.49)                                  | ×1         | <b>%</b> 1 |                      | <ul> <li>● ● ● ● ● ● ● ● ● ● ● ● ● ● ● ● ● ● ●</li></ul>                           |            |

| 項目                                                        | 関連 | E−ド<br>()∰ |                                             |                                                              | 設定内容                         |         |                  |  |
|-----------------------------------------------------------|----|------------|---------------------------------------------|--------------------------------------------------------------|------------------------------|---------|------------------|--|
| <b>ランドマークワンタッチ<br/>セレクトジャンル</b><br>(P.56)<br>ワンタッチセレクトの変更 | 0  | 0          | 変更する<br>を選ぶ                                 | 変更したい<br>ランドマ <i>ー</i> ク<br>を選ぶ                              | ワンタッチセレクトにした<br>を選ぶ          | いランドマーク | <b>完了</b><br>を選ぶ |  |
| <b>立体ランドマーク表示</b><br>(P.51)                               | 0  | 0          | ● <b>する</b><br>●しない                         | る 立体ランドマークが表示される。<br>ない 立体ランドマークは表示されない。                     |                              |         |                  |  |
| シーズンレジャー<br>ランドマーク表示<br>(P.51)                            | 0  | 0          | ● <b>す る</b><br>●しない                        | する<br>シーズンレジャーランドマークが表示される。<br>しない シーズンレジャーランドマークは表示されない。    |                              |         |                  |  |
| <b>事故多発地点マーク表示</b><br>(P.50)                              | 0  | 0          | ● <b>する</b><br>●しない                         | 事故多発地<br>事故多発地                                               | 点のマークが表示されます<br>点のマークは表示されませ | Ъ       |                  |  |
| <b>目的地方向直線表示</b><br>(P.53)                                | 0  | 0          | ● <b>す る</b><br>●しない                        | る 現在地から次の経由地または目的地の方向が橙色の直線で<br>表示される。<br>ない 目的地方向直線は表示されない。 |                              |         |                  |  |
| 步行/走行軌跡表示                                                 |    |            | ●す る                                        | ・ 歩行/走行軌跡が表示される。                                             |                              |         |                  |  |
| (P.51)<br>歩行時や走行時に移動                                      | 0  | 0          |                                             | 歩行/走行軌跡の表示・情報ともに消去する                                         |                              |         |                  |  |
| 示する/しないを設定                                                |    |            | ● しつは 「<br>歩行/走行軌跡の表示のみ消去する<br>(情報は消去されません) |                                                              |                              |         | いいえ<br>を選ぶ       |  |

※1 歩行モード・車モードそれぞれに設定ができます。
 ※2 完了 をタッチすると、現在地画面に切り換わります。
 引き続き設定を行う場合は、 戻る をタッチして、前の画面に戻ってください。

# ナビ設定を変更する(続き)

|                                                    | 関連 | E K |                      |                                                                                                    |                  |
|----------------------------------------------------|----|-----|----------------------|----------------------------------------------------------------------------------------------------|------------------|
| 県 日                                                | 嬱  |     |                      | 設定内容                                                                                                    |                  |
| 地図の文字幅                                             | 0  | 0   | ●大●                  | ● 中 を選ぶ                                                                                                    |                  |
| <b>目的地履歴の消去</b><br>(P.83)                          |    |     | 消去する                 | 履歴を選んで<br>消去する リストから、履歴を選ぶ を決める                                                                                                    | ; い<br>選ぶ        |
|                                                    |    |     | を選ぶ                  | 全ての履歴を<br>消去する<br>全消去 を選ぶ<br>はい を選ぶ<br>はい                                                                                                    | ; い<br>選ぶ        |
| <b>付箋の全消去</b><br>(P.96)                            | 0  | 0   | <u>消去する</u><br>を選ぶ   | はいを選ぶ                                                                                                    |                  |
| <b>昼夜切換</b><br>昼画面/夜画面の切り<br>換えを設定                 | 0  | 0   | 変更する<br>を選ぶ          | <ul> <li>●明 る さ 明るさセンサーを利用して周囲の明るさに<br/>センサー 応じて昼画面/夜画面が自動で切り換わる。</li> <li>●時刻 時刻に応じて昼画面/夜画面が切り換わりる。</li> <li>●屋 常に昼画面が表示される。</li> <li>●夜 常に夜画面が表示される。</li> </ul> | <u>:</u> 了<br>選ぶ |
| <b>ナビ補正</b><br>現在地を手動で移動させ<br>ます。<br>(通常は必要ありません。) | 0  | 0   | 補正する<br>を選ぶ          | ●設定のしかた→P.37                                                                                                    |                  |
| 操作音<br>操作音の音量は、ナビ<br>案内音量設定(P.35)に<br>連動します。       | 0  | 0   | ●O N<br>●OFF         | 操作音が鳴ります。<br>・ONに設定時でも、ナビ案内音量設定(P.35)で<br>滞音<br>操作音は鳴りません。<br>操作音は鳴りません。<br>(ただし、シャッター音はOFFにできません。)                                                               | ぶと、              |
| <b>都市高マップ自動表示</b><br>(P.137)                       | _  | 0   | ● <b>す る</b><br>●しない | 都市高マップが自動的に表示される。<br>都市高マップは自動的に表示されない。                                                                                                    |                  |

| 項目                                                                                    | 関連 | <u>∃</u> –ド |                      | 設定内容                                                                   |
|---------------------------------------------------------------------------------------|----|-------------|----------------------|------------------------------------------------------------------------|
| 3D交差点拡大図<br>(P.138)                                                                   | —  | 0           | ●す る<br>● <b>しない</b> | 3Dで表示される。<br>2Dで表示される。                                                 |
| 2D 🚺 時右画面<br>フロントワイド                                                                  | —  | 0           | ● <b>す る</b><br>●しない | 右画面がヘディングアップ時、フロントワイドで表示される。<br>右画面がヘディングアップ時、フロントワイドで表示されない。          |
| 3D地図表示設定                                                                              | —  | 0           | 変更する<br>を選ぶ          | ●変更のしかた→P.145                                                          |
| <b>地図スクロール時の</b><br>地名表示(P.141)                                                       | _  | 0           | ●する<br>●しない          | スクロール時、カーソル付近の地名や道路名称、道路番号が<br>表示される。<br>スクロール時、地名は表示されない。             |
| <b>季節規制メッセージ<br/>表示</b> (P.150)<br>季節規制区間を通る<br>ルートを探索したとき<br>に、メッセージを表示<br>する/しないを設定 | _  | 0           | ● <b>す る</b><br>●しない | 季節規制メッセージが表示される。<br>季節規制メッセージは表示されない。                                  |
| <b>オートリルート</b><br>(P.159)                                                             | _  | 0           | ● <b>する</b><br>●しない  | ルートからはずれたとき、自動的に再探索する。<br>・通常は「する」に設定してください。<br>ルートからはずれても、自動的に再探索しない。 |
| スマートIC自動利用探索<br>(P.158)                                                               |    | 0           | ● <b>する</b><br>●しない  | スマートICを通るルートを自動的に探索する。<br>スマートICを通るルートは自動的に探索しない。                      |
| <b>自動音声案内</b><br>(P.160)                                                              | _  | 0           | ● <b>す る</b><br>●しない | ルート音声案内される。<br>ルート音声案内されない。                                            |

# ナビ設定を変更する(続き)

| 項目                                                              | 関連 | E−ド<br>(車) |                      | 設定内容                                                                                                    |  |  |
|-----------------------------------------------------------------|----|------------|----------------------|----------------------------------------------------------------------------------------------------|--|--|
| <b>踏切案内</b><br>(P.140、161)                                      | —  | 0          | ● <b>す る</b><br>●しない | ▶する 踏切にさしかかると、マークと音声で案内される。<br>▶しない 踏切案内されない。                                                                                                    |  |  |
| <b>合流案内</b><br>(P.140、160)                                      | _  | 0          | ● <b>す る</b><br>●しない | ●する 高速道路・有料道路での合流地点が、マークと音声で案内<br>される。<br>●しない 合流案内されない。                                                                                                  |  |  |
| <b>カーブ案内</b><br>(P.140、161)                                     | —  | 0          | ● <b>す る</b><br>●しない | ●する 急なカーブにさしかかると、マークと音声で案内される。<br>●しない カーブ案内されない。                                                                                                    |  |  |
| <b>ハートフル音声</b><br>(P.111)                                       | 0  | 0          | ● <b>す る</b><br>●しない | ●する 起動時の日付案内や季節のあいさつなどが出力される。<br>●しない ハートフル音声は出力されない。                                                                                                    |  |  |
| <b>居眠り防止案内</b><br>(P.159)                                       | —  | 0          | ● <b>す る</b><br>●しない | ●する 定期的に居眠り防止案内される。<br>●しない 居眠り防止案内されない。                                                                                                    |  |  |
| <b>料金案内</b><br>(P.161)                                          | _  | 0          | ● <b>す る</b><br>●しない | ●す る 料金案内される。<br>●しない 料金案内されない。                                                                                                    |  |  |
| <b>到着予想時刻</b><br>(P.52)<br>車モード時の、到着予想<br>時刻を算出するための<br>平均車速を設定 | _  | 0          | 変更する<br>を選ぶ          | <ul> <li>(■) ●で平均車速を設定する</li> <li>●一般道:5 km/h~ 30 km/h~ 60 km/h</li> <li>●有料道:5 km/h~ 60 km/h~ 80 km/h</li> <li>●高速道:5 km/h~ 80 km/h~ 120 km/h</li> </ul> |  |  |

| 項目                                                                         | 関連 | <u>Е-</u> К<br>Ф |                      | 設定内容                                                     |  |  |  |
|----------------------------------------------------------------------------|----|------------------|----------------------|----------------------------------------------------------|--|--|--|
| 交差点拡大図自動表示<br>(P.138)<br>交差点拡大図、立体交差<br>点拡大図、ハイウェイ<br>入口案内を表示する/<br>しないを設定 | _  | 0                | ● <b>す る</b><br>●しない | 交差点拡大図が表示される。<br>交差点拡大図は表示されない。                          |  |  |  |
| レーンリスト自動表示<br>(P.137)                                                      | —  | 0                | ● <b>す る</b><br>●しない | ●する レーンリストが自動的に表示される。<br>●しない レーンリストは自動的に表示されない。         |  |  |  |
| <b>ハイウェイ分岐図自動</b><br>表示(P.139)                                             | —  | 0                | ● <b>する</b><br>●しない  | ●する ハイウェイ分岐図が自動的に表示される。<br>●しない ハイウェイ分岐図は自動的に表示されない。     |  |  |  |
| ETC拡大図表示<br>(P.139)                                                        | —  | 0                | ● <b>す る</b><br>●しない | ●する ETC拡大図が表示される。<br>●しない ETC拡大図は表示されない。                 |  |  |  |
| <b>スマートアシスト</b><br>(P.193)                                                 |    | 0                | ● <b>す る</b><br>●しない | ▶する スマートアシスト機能で現在地が更新される。<br>▶しない スマートアシスト機能で現在地が更新されない。 |  |  |  |
| <b>車両情報設定</b><br>車両の情報 (ナンバー・<br>長さ・幅・高さ)を設定                               | _  | 0                | 変更する<br>を選ぶ          | <b>変更する</b><br>選ぶ<br>●設定のしかた→P.134                       |  |  |  |

# システム設定を変更する

### (太字はお買い上げ時の設定です。)

利用に応じた設定に変える

## | **情報/設定メニュー** (P.45)**から、<mark>システム設定</mark>を選ぶ**

## 2 各項目を設定する(下記)

| 項目                                                  | 関連 | E−ド<br>● | 設定內容                                                                                                    |                        |                                                                                                    |
|-----------------------------------------------------|----|----------|----------------------------------------------------------------------------------------------------|------------------------|----------------------------------------------------------------------------------------------------|
| 起動パスワード                                             | 0  | 0        | 起動パスワードを設定する。                                                                                                    | 設定する <mark>を</mark> 選ぶ | ●設定のしかた→P.38                                                                                                  |
| 省電力モード                                              | 0  | 0        | 何も操作しないとき、省電力モードになるまでの時間を設定する。                                                                                                    |                        | ● 10秒 ● 30秒 ● 60秒 ● しない を選ぶ                                                                                   |
| <b>予</b><br>(P.32) <b>の自動電源OFF</b>                  | 0  | 0        | 省電力モード(P.32)のまま約5分何も操作しないとき、自動的に電源を<br>切る/切らないを設定する。                                                                                                    | 変更する <mark>を</mark> 選ぶ | ●する 省電力モードのまま約5分経過すると、自動的に電源が切れます。<br>●しない 自動的に電源は切れません。                                                      |
| 自動デモ起動                                              | 0  | 0        | 自動的にデモを起動する/しないを設定する。<br>●通常は「しない」に設定してください。<br>●画面をタッチ、または走行すると、デモを終了します。 ● する ・ ナビゲーション画面で約5分間操作しないとき、自動デモを起動させま<br>また、街並みスコープや何これカメラは、デモ動作に切り換わります。 ● しない 自動デモを起動させません。 |                        | ナビゲーション画面で約5分間操作しないとき、自動デモを起動させます。<br>また、街並みスコープや何これカメラは、デモ動作に切り換わります。<br>自動デモを起動させません。                       |
| データ用microSDカード<br>初期化<br>ガイドブックデータ<br>が保存されたmicroSD | 0  | 0        | データ用microSDカード挿入口にあるmicroSDカードを初期化する。<br>初期化により消去したデータはもとに戻せません。初期化は、十分確認の<br>うえ行ってください。重要なデータはパソコンに接続し(P.34)、パック<br>アップ(控え)をとっておくことをおすすめします。                              | 初期化する                  | はい<br>を選ぶ<br>● microSDカード内の全てのデータが消去されます。                                                                     |
| カードは、本機で初期化できません。                                   |    |          | microSDカードの初期化中は、絶対に電源を切ったり、電池パックを<br>外さないでください。microSDカードが故障するおそれがあります。                                                                                                   | 2 <u>2</u> 31          | <b>いいえ</b> を選ぶ<br>●システム設定画面に戻ります。                                                                             |
| システムの初期化                                            | 0  | 0        | 本機をお買い上げ時の状態に戻す。<br>初期化により消去されたデータはもとに戻せません。初期化は、十分確認<br>のうえ行ってください。<br>● 起動パスワード設定中は初期化できません。解除してください。<br>(P.39)                                                          | 初期化する<br>を選ぶ           | はい<br>を選ぶ<br>●下記の情報が消去されます。<br>・付箋 ・登録ポイント ・歩行/走行軌跡<br>・迂回メモリー ・ルート ・全ての設定内容<br>いいえ<br>を選ぶ<br>●システム設定画面に戻ります。 |

# ナビ設定をお買い上げ時の状態に戻すには

1 情報/設定メニュー(P.45)から、 ナビ設定を選ぶ

#### 5戻る VAG 六 N おでかけウォーク 案内中止 1 Google 地点読込 登録ポイント **(**)) -Ò-ナビ案内 画面の明るさ 1 1 ナビ設定 システム設定 6 180 GPS バージョン ■メニュー 魚10:20 ÷現在地

## 2 初期状態を選ぶ

| ナビ設定 | 1            | 初期状態 ち戻る |
|------|--------------|----------|
| ▲    | 切換           | 変更する     |
| # 🔊  | 補正           | 補正する     |
| 操作   | 音            | ON OFF   |
| 都    | 塙マップ自動表示     | するしない    |
| ¥ 3D | 交差点拡大図       | するしない    |
| 🍣 2D | 図時右面面70>トワイト | するしない 完了 |
| := × | @ 10:38      | ♥ 現在地    |

# 3 はいを選ぶ

 ナビ設定がお買い上げ時の 状態に戻ります。

#### お知らせ

- ナビ補正は、システムの初期化 (P.172)を行うと、お買い上げ 時の状態に戻ります。
- おでかけウォーク設定・地図カスタマイズ・ランドマークワンタッチセレクトジャンル・昼夜切換・3D地図表示設定・到着予想時刻・車両情報設定をお買い上げ時の状態に戻すには
  - お買い上げ時の状態に戻した い項目の 変更する を選ぶ
  - 2 初期状態 を選ぶ